## スマートフォン ホーム画面への追加方法

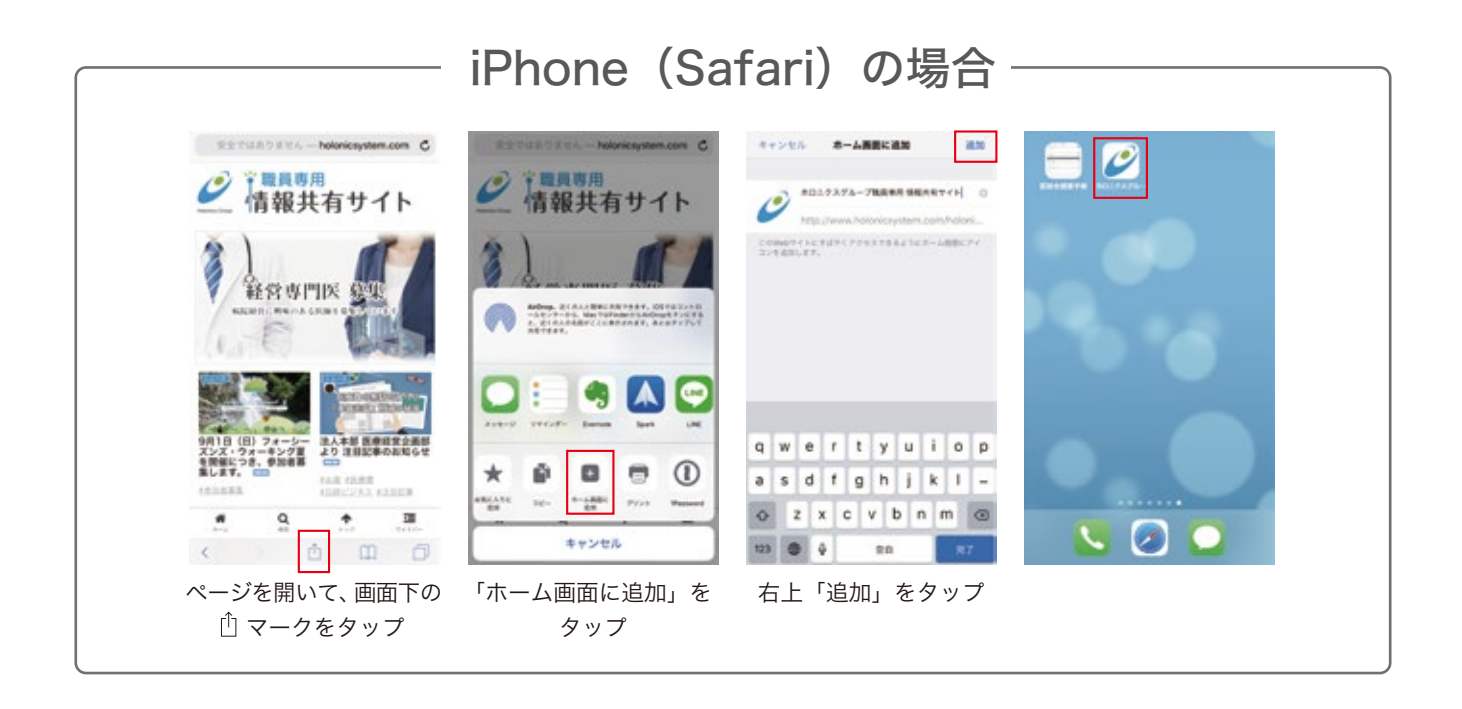

## Android (Google Chrome) の場合-

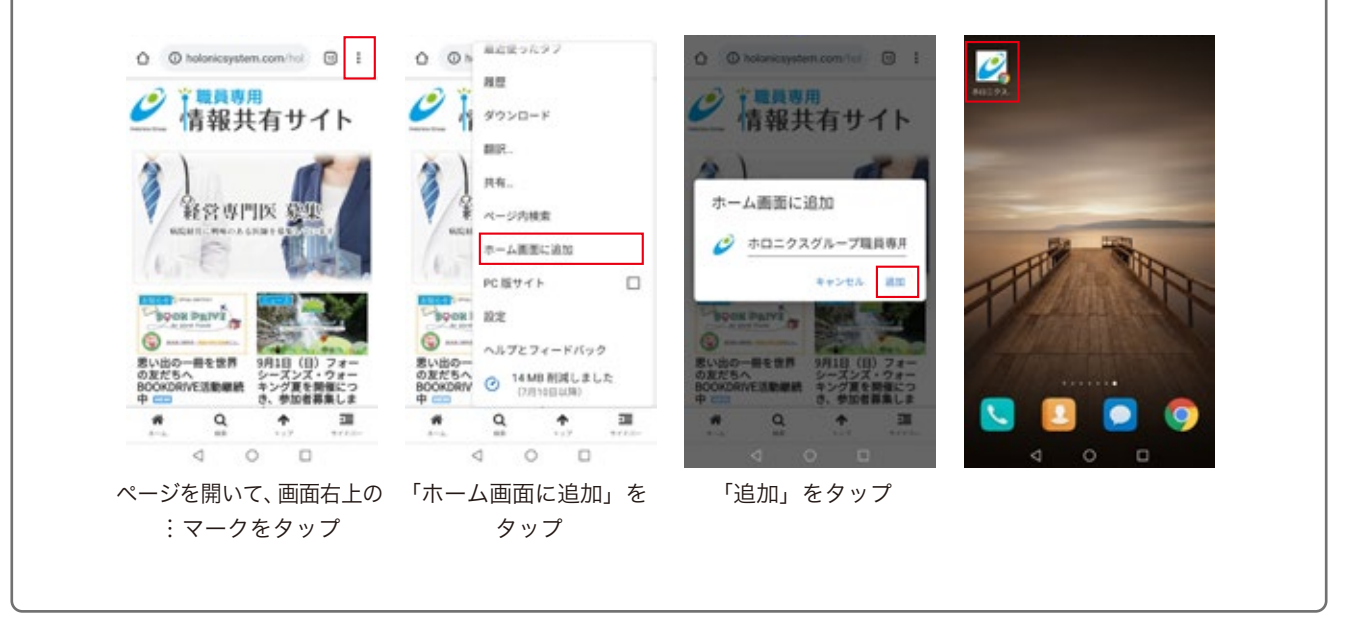

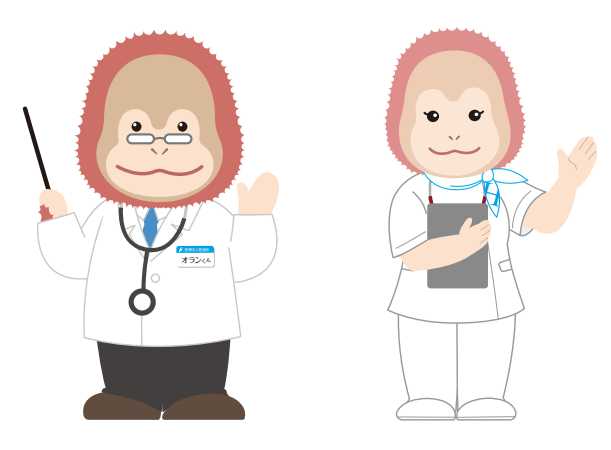

イメージキャラクター オランくん ウータンちゃん